## **FFC Payment Web Application**

Quickly make your monthly payment with the convenient Foundation Finance web application. Here's how to get it on your device's homescreen!

1. Open your phone or tablet browser and navigate to foundationfinance.com/makepayment.

2. Click the "Customer Login" button.

FOUNDATION FINANCE COMPANY

3. Click the Share button on the bottom of your browser.

|                  | FOUNDATION <sup>®</sup><br>FINANCE COMPANY                                                            |
|------------------|----------------------------------------------------------------------------------------------------|
| SIG              | IN IN                                                                                                 |
| Userna           | me                                                                                                    |
|                  |                                                                                                    |
| Passwo           | rd                                                                                                    |
|                  | Show                                                                                                  |
|                  |                                                                                                    |
|                  | SIGN IN                                                                                               |
| Need H           | elp Signing In?                                                                                       |
| <u>View Pr</u>   | ivacy Policy 🗹                                                                                        |
| <u>View Te</u>   | erms and Conditions 2                                                                                 |
| Contac           | t Your Foundation Finance Team                                                                        |
| sales@           | foundationfinance.com                                                                                 |
| (033) 2-         | +1-0024 LXL 3012                                                                                      |
|                  |                                                                                                    |
|                  | f in 🕊 🗖                                                                                              |
| Warning<br>for p | : Access of any confindential consumer information<br>ersonal or non-business reasons is unauthorized |
| AA               | 🔒 portal.foundation.com 👌                                                                             |
| <                | > 🖞 🕮 🖸                                                                                               |
|                  |                                                                                                    |

4. Then choose "Add to Home Screen." You will have the option to change the name if you'd like. 5. You'll be able to access the login screen directly from your phone.

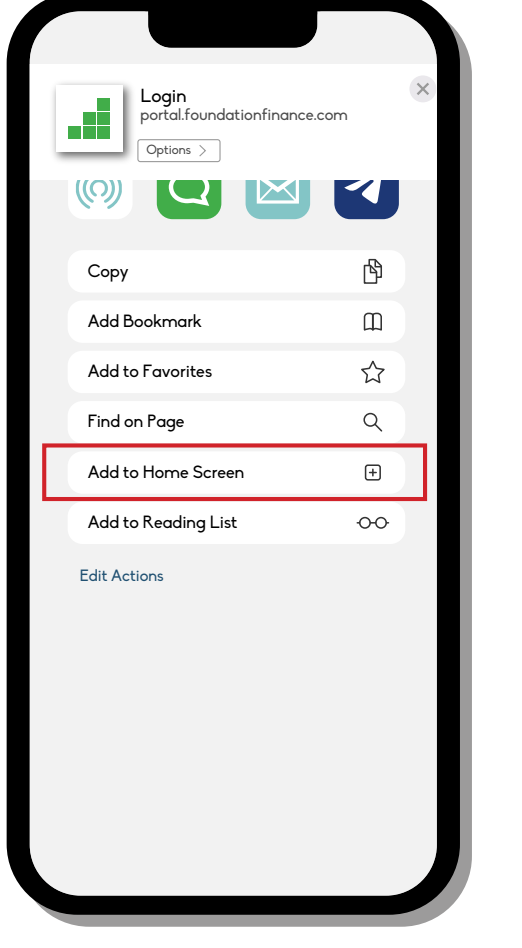

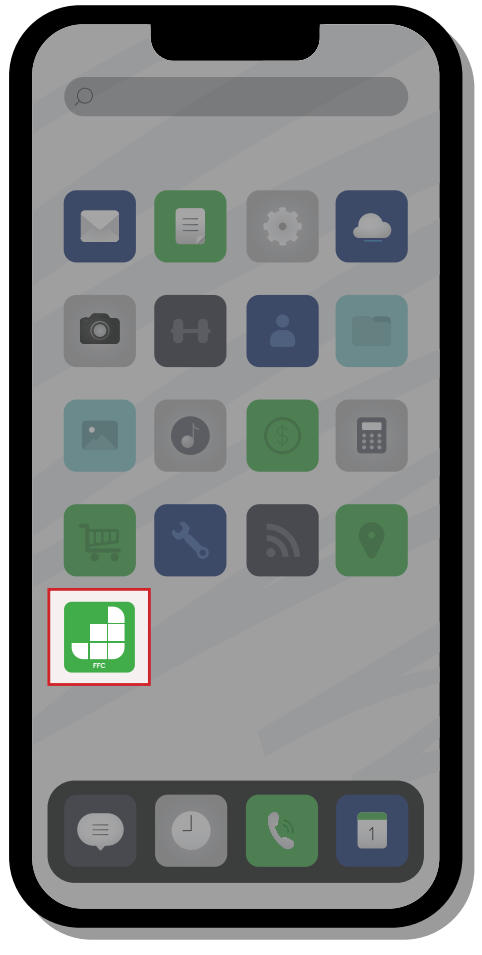

Contact us with questions! Customer Service

855-241-0024 ext. 5013 • custservice@foundationfinance.com • foundationfinance.com

© 2025 Foundation Finance Company LLC. All rights reserved. CA DFPI License #: 11386-99.